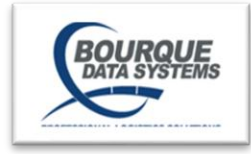

# **Access Control Advance® Quick Guide**

#### Add User

- 1. Go to the User List Module
- 2. Select Add User
- 3. Enter in the Required information which is identified by an asterisk\*
- 4. As an option you may choose to copy the profile of an existing user:
  - a. Select the Copy Profile dropdown and choose the user profile you wish to copy.
- 5. Select the check box next to the Available database(s) you would like the user to have access to
- 6. Select Next
- 7. Under Assign Role Access, expand each DB and select the User Roles to assign to the user.
- 8. Select Next/Save

#### Edit User Access

- a. Select the pencil icon in the Current Access Box
- b. Select or deselect the access roles you would like to change.
- c. Select the Save icon.

## **Reset Password**

- 1. Go to the User List Module
- 2. Check the box next to the user.
- 3. Choose Reset Password in the Select Bulk Action dropdown menu.
- 4. Select Apply/Proceed

## **Reactivate a Deactivated User**

- 5. Go to the User List Module
- 6. Check the box next to the user you wish to reactivate.
- 7. Choose Reactivate in the Select Bulk Action dropdown menu.
- 8. Select Apply/Proceed.

## **Re-enable a Suspended User**

\*Users are automatically suspended if they do not log into a BDS system for 30 days. Users who have been suspended will have this icon displayed on the User List module.

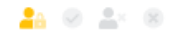

# Suspended

- 1. Go to the User List Module
- 2. Check the box next to the user you wish to re-enable.
- 3. Choose Re-Enable in the Select Bulk Action dropdown menu.
- 4. Select Apply
- 5. Select Proceed to Confirm in pop up window.

©2025 Bourque Data Systems, Inc. All Rights Reserved